## Ressourcen in eLabFTW über die API einfügen

- 1. Installation Programmierumgebung
  - a. VS Code runterladen: https://code.visualstudio.com/download
  - b. Installation starten und Standardeinstellungen wählen
  - c. Git auf dem PC installieren https://git-scm.com/downloads
  - d. Python auf dem PC installieren https://www.python.org/downloads/windows/
  - e. Wichtig: Installation-Einstellung: Add Python to Path anklicken
  - f. PC neustarten
  - g. VS Code starten
- 2. VS Code einrichten
  - a. Als erstes kann man das Theme auswählen ich bevorzuge den hellen Modus (light modern)
  - b. Oben links "<- Welcome" klicken, um auf die Hauptseite zu kommen.
  - c. Dort klickst du auf "Open Folder"
    - i. Hier suchst du nun einen Ordner aus, in dem du alles speichern möchtest
    - ii. Ich habe in meiner Ordnerstruktur einfach einen Ordner mit dem Namen "eLabLoader" angelegt"
  - d. Jetzt erscheint links in VS Code der Ordner (siehe Bild Rot eingekreist)

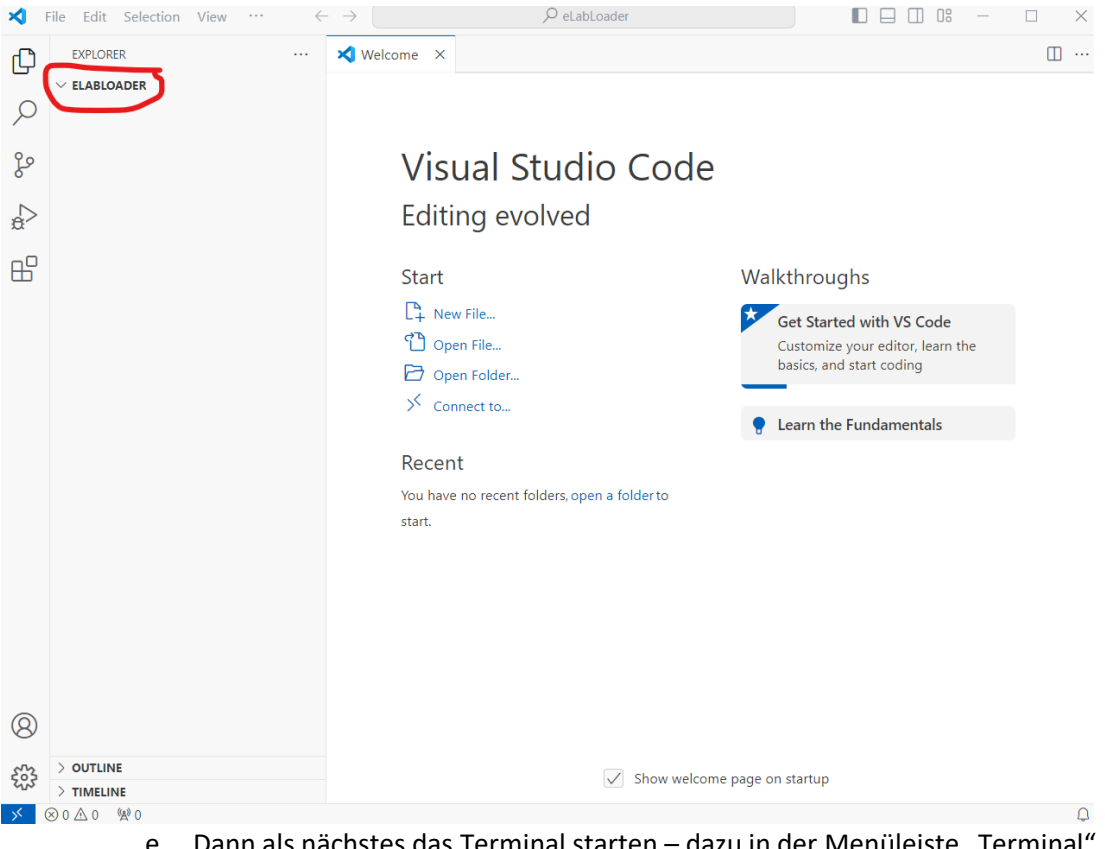

e. Dann als nächstes das Terminal starten – dazu in der Menüleiste "Terminal" auswählen

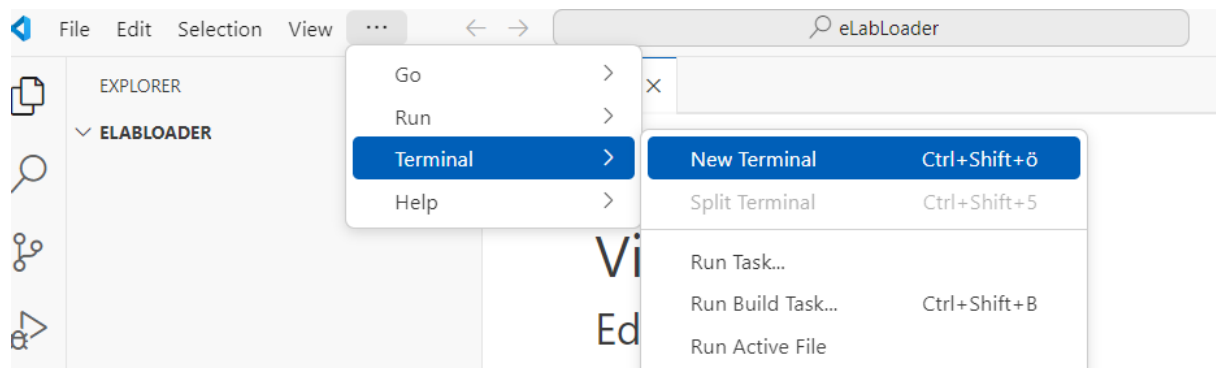

- f. Dann "New Terminal" (siehe Bild)
- g. Es öffnet sich dann ein unten ein neues Feld, du solltest dich dann auch schon im richtigen Ordner befinden

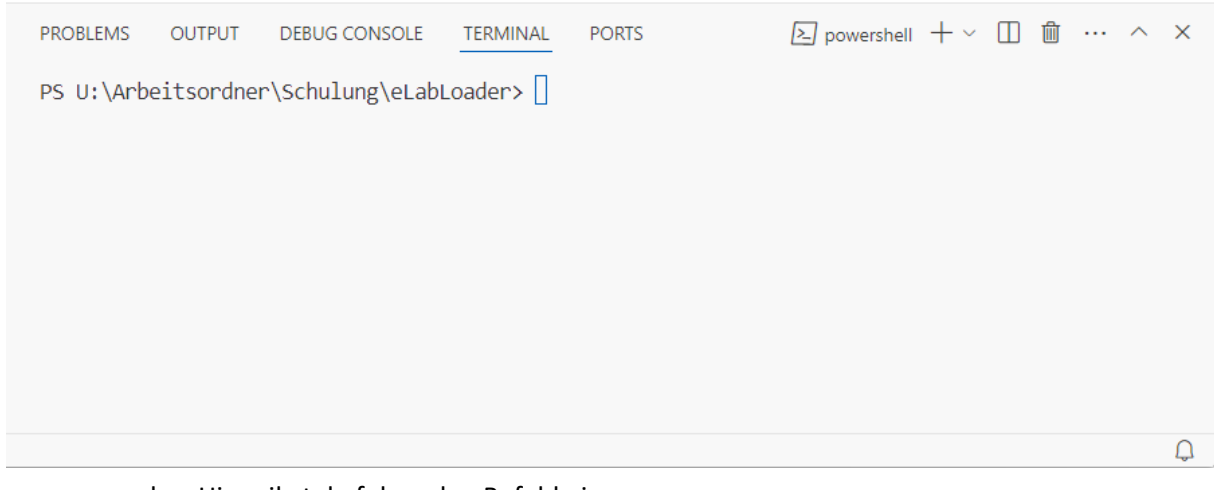

- h. Hier gibst du folgenden Befehl ein:
- i. git clone https://github.com/KJPMolgenLab/ELAB\_LOADER.git

j. Und nun sollte was passieren. Es entsteht auch ein neuer Ordner in deinem Ordner, was sogar auch ähnlich heißt

| <ul> <li>ELABLOADER</li> <li>Example</li> <li>GitResources</li> <li>Input</li> <li>elabloader.py</li> <li>Readme.md</li> </ul> | Start         □       New File         □       Open File         □       Open Folder         □       Open Folder         □       Open Folder         □       Clone Git Repository         ✓       Connect to         ✓       Connect to         ✓       Vou have no recent folders, open a folder to start.                                                                                                    | Walkthroughs  Get Started with VS Code Customize your editor, learn the basics, and start coding  Customize Your editor, learn the Customize Your editor, learn the C |  |  |  |  |  |
|----------------------------------------------------------------------------------------------------|----------------------------------------------------------------------------------------------------|----------------------------------------------------------------------------------------------------|--|--|--|--|--|
| > OUTLINE                                                                                                    | PROBLEMS OUTPUT DEBUG CONSOLE <u>TERMINAL</u> PORT<br>PS U:\Arbeitsordner\Schulung\eLabLoader> git clon<br>git<br>Cloning into 'ELAB_LOADER'<br>remote: Enumerating objects: 90, done.<br>remote: Counting objects: 100% (50/50), done.<br>remote: Compressing objects: 100% (38/38), done.<br>remote: Total 90 (delta 20), reused 19 (delta 8),<br>Receiving objects: 100% (90/90), 107.32 KiB   3.7<br>Resolving deltas: 100% (30/30), done.<br>PS U:\Arbeitsordner\Schulung\eLabLoader> ] | TS                                                                                                    |  |  |  |  |  |
|                                                                                                    |                                                                                                    |                                                                                                    |  |  |  |  |  |

- k. Ich habe jetzt "ls" im (kleines L und S) eingegeben um mir anzuzeigen welche Ordner in meinem Ordner angelegt wurden
- I. Und dann gebe ich "cd" (change directory) und klicke auf die "tab" taste oder tippe den Namen des neuen Ordners ein (siehe Bild)

| PROBLEMS   | OUTPUT [      | DEBUG CONSOLE  | TERMINAL                | PORTS          | >_ powershell | +~ | Ŵ | <br>^ | ×      |
|------------|---------------|----------------|-------------------------|----------------|---------------|----|---|-------|--------|
| PS U:\Arbe | eitsordner\   | Schulung\eLab  | Loader≻ ls              |                |               |    |   |       |        |
| Verzei     | .chnis: U:∖/  | Arbeitsordner  | \Schulung\e             | LabLoader      |               |    |   |       |        |
| Mode       | LastWriteTime |                | e L                     | ength Name     |               |    |   |       |        |
| d          | 06.05.2       | 2024 15:10     | <br>6                   | ELAB_LOADER    |               |    |   |       |        |
| PS U:\Arbe | eitsordner\   | Schulung\eLab  | Loader> <mark>cd</mark> | .\ELAB_LOADER\ |               |    |   |       | 0      |
| r          | n. ietzt sin  | nd wir im neue | en Ordner d             | lrin           |               |    |   |       | $\cap$ |
|            |               |                |                         |                |               |    |   |       |        |

n. Du nimmst jetzt die "requirments.txt" Datei die ich dir geschickt habe und fügst es in den neuen Ordner ein. Du kannst auch gern schonmal deine vorbereitete Chemikalienliste in den Ordner einfügen

- o. Bei mir sieht der Windows Pfad, wo ich die beiden Dateien einfüge so aus: U:\Arbeitsordner\Schulung\eLabLoader\ELAB\_LOADER
- p. In VS Code solltest du nun auch beide Dateien sehen

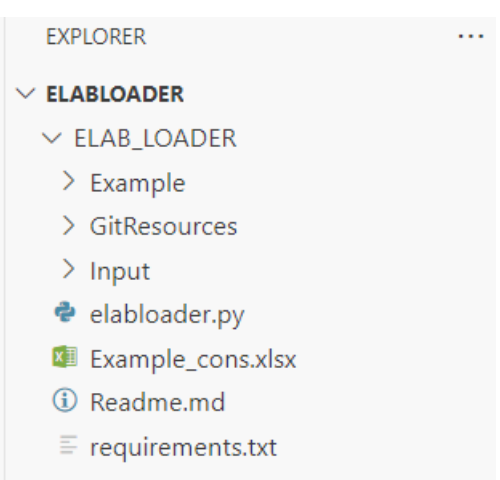

- q. Jetzt installierst du erstmal alle Pakete die das Skript braucht
- r. Dazu gibst du im Terminal den Befehl ein:
- s. pip install -r requirements.txt
- t. Es könnte paar Sekunden dauern bis den PC alles installiert hat
- u. Damit haben wir nun dein VS Code eingerichtet
- 3. Skript ausführen
  - a. Gib nun folgenden Befehl im Terminal ein:
  - b. ./elabloader.py
  - c. Nach der Eingabe sollte erstmal nicht viel passieren und es sollte so aussehen wie bei mir

| PROBLEMS                                                                                                    | OUTPUT | DEBUG CONSOLE | TERMINAL | PORTS | 2           | powershell | +~    | □ ₪  | ^      | × |
|----------------------------------------------------------------------------------------------------|--------|---------------|----------|-------|-------------|------------|-------|------|--------|---|
| PS U:\Arbeitsordner\Schulung\eLabLoader\ELAB_LOADER> ./elabloader.py<br>PS U:\Arbeitsordner\Schulung\eLabLoader\ELAB_LOADER> [ |        |               |          |       |             |            |       |      |        |   |
|                                                                                                    |        |               |          |       | Ln 2, Col 1 | Spaces: 4  | UTF-8 | CRLF | Python | Q |

- d. Jetzt sollte das Skript von dem Kollegen Andreas Chiocchetti gestartet sein
- e. Jetzt kommt unser langer Befehl ins Terminal
- f. Öffne dazu die Datei "Befehl zum Hochladen von Consumables.txt", am besten klickst du auf "öffnen mit …" und dann "Editor"
  - i. Dort musst du nur noch deinen API-Key aus eLabFTW einfügen
  - ii. Einen API-Key in eLabFTW erstellst du auf deiner Benutzerseite
  - iii. Achte darauf, dass du den Key mit Lese- und Schreibrechten erstellst
  - iv. Du musst nun noch die ID deiner Chemikalien-Kategorie angeben
  - v. Dazu gehst du zu eLabFTW und öffnest die Ressourcen

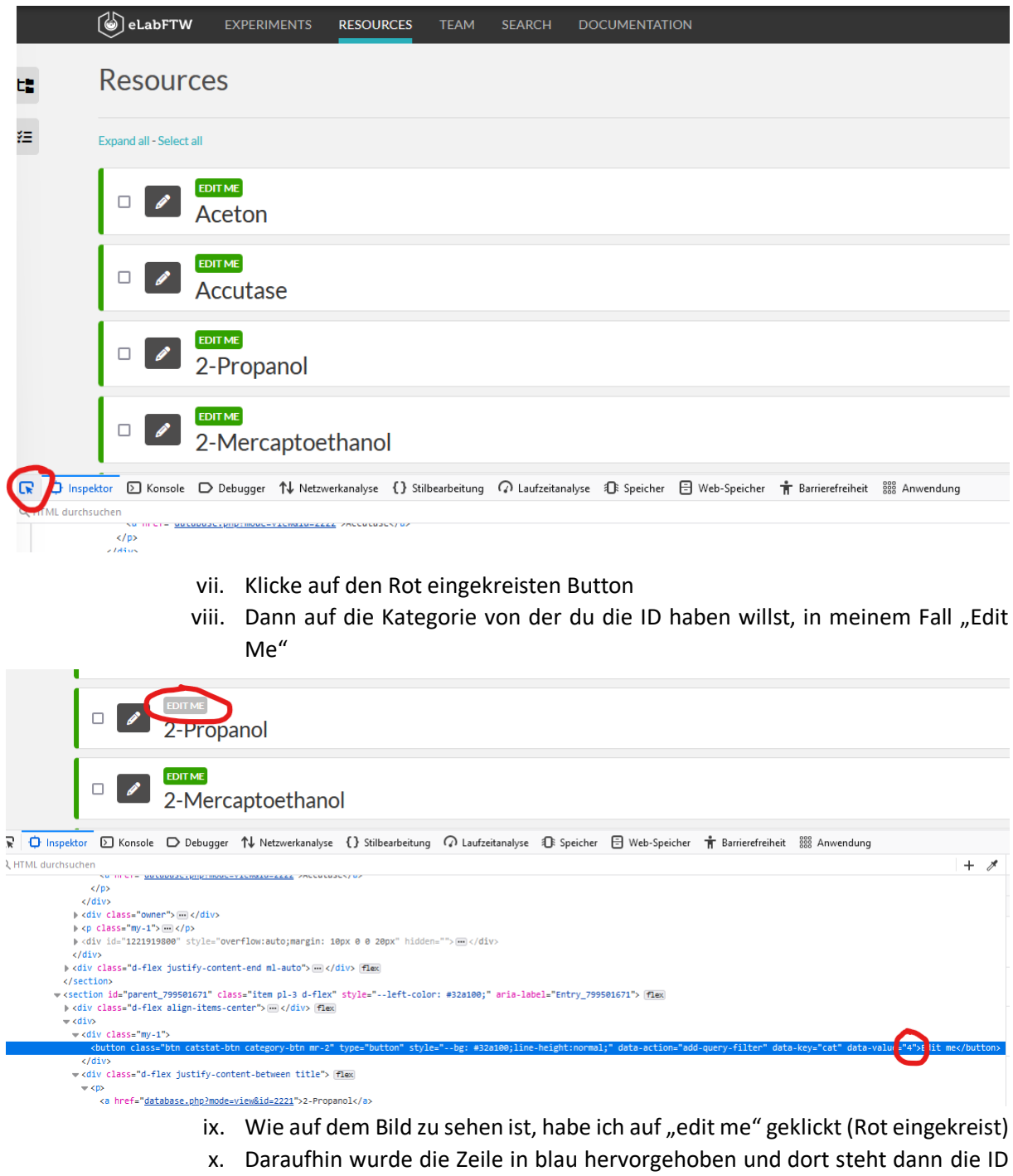

## vi. Dann klickst du auf deiner Tastatur auf F12

- für deine Kategorie (data-value=4) in meinem Fall g. Nachdem du den Befehl ausgeführt hast, solltest du bei Ressourcen sehen wie die
  - Chemikalien erstellt werde
    - i. Wenn man was anderes als Chemikalien hinzufügen möchte, sollte man auf GitHub nach den anderen Modi schauen und entsprechen den Befehl anpassen <u>https://github.com/KJPMolgenLab/ELAB\_LOADER</u>
- h. Ich empfehle, dass du erstmal es mit den Test-Chemikalien aus der Datei ausprobierst
- i. Wenn das klappt, kannst du dann deine eigene Liste ausführen oder probiere es mir ein paar wenigen Chemikalien aus deiner Liste
- 4. Bei Rückfragen gern mich kontaktieren h.uzun@ub.uni-frankfurt.de